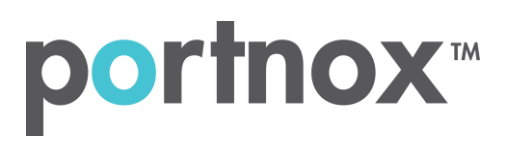

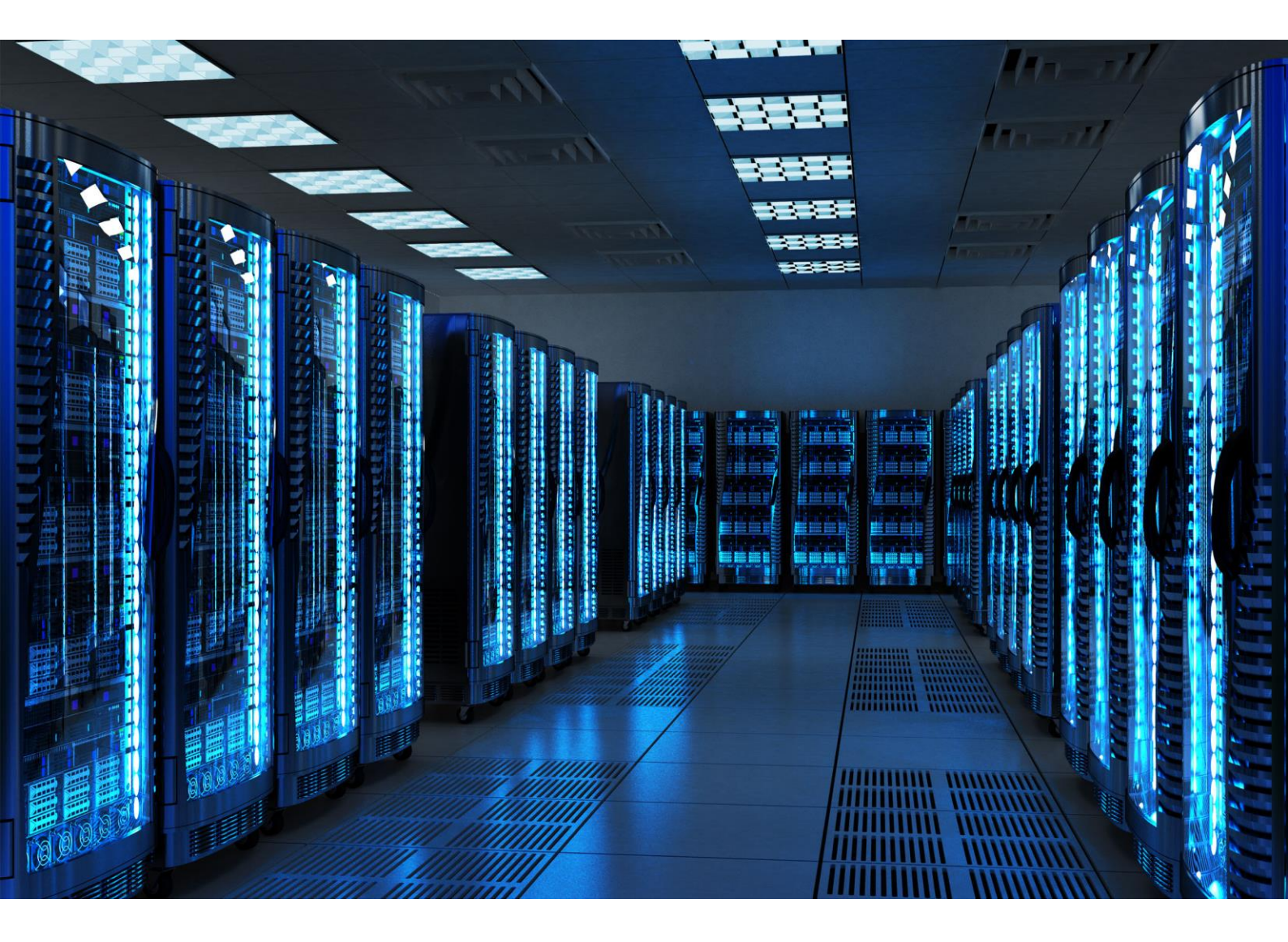

INTEGRATION GUIDE

How to Configure a Mist Wireless to Secure Your Guest Wireless Network with Portnox CLEAR

## Introduction

This document guides you step by step how to configure your Mist wireless guest environment using Portnox CLEAR to control guest user access.

## **CLEAR Account**

Verify your organization is registered on Portnox CLEAR Cloud Services: <u>https://clear.portnox.com/</u>.

## Enabling CLEAR Captive Portal Service

Enable the CLEAR Captive Portal (=Guest portal).

- 1) In the CLEAR portal, go to **Settings** > **Services** and expand **CLEAR Captive Portal Service**. Then:
  - a. If the Enable CLEAR Captive Portal checkbox is not checked, click Edit and check the Enable CLEAR Captive Portal checkbox.
  - b. Note the following, which you will need when configuring the Mist controller:
    - URL
    - IP (for walled garden)

## Configuring the Mist Wireless Controller

In this step, we configure the Mist wireless controller WLAN to control guest user access.

- 1) In the Mist portal, navigate to **Network** > **WLANs**, and add a new WLAN or edit an existing one.
- 2) In the SSID's Security section, Select Open.

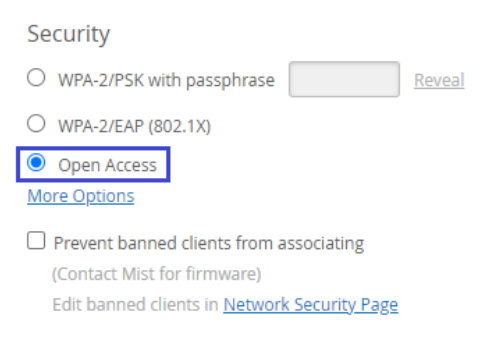

- 3) In the SSID's **Guest Portal** section, Select **Forward to external portal** and Enter the following which you noted in the Enabling CLEAR Captive Portal service, step 1b:
  - a. In portal URL, enter the URL.
  - b. In Allowed Subnets, enter the walled garden IPs.
  - c. In Allowed Hostnames, enter guests.portnox.com.

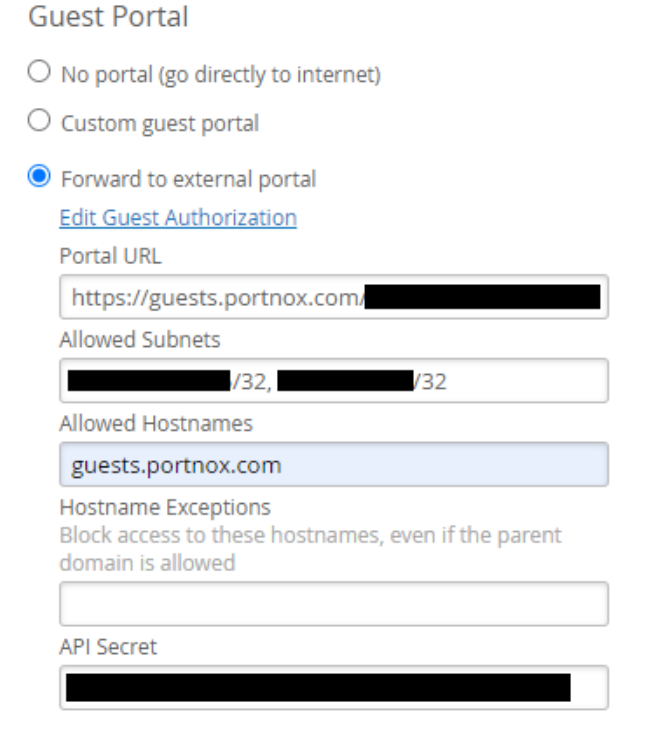

4) Click create WLAN / Save.

5) Edit the WLAN you just created and copy the API Secret in the guest portal configuration:

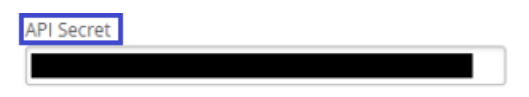

6) In CLEAR portal > go to **Settings** > **Services**, expand **CLEAR Captive Portal Service**, click edit and enter the API secret in the shared secret field:

| Enable CLEAR Captive Portal |                             |
|-----------------------------|-----------------------------|
| Url:                        | https://guests.portnox.com/ |
| IP (for walled garden):     |                             |
| Shared Secret:              |                             |